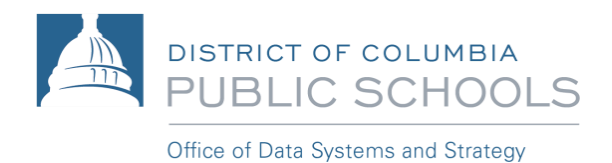

# Guía del usuario del Portal para Padres de Aspen para dispositivos móviles

Esta guía facilita a las familias el seguimiento del progreso de los estudiantes por clase, categoría, tarea y asistencia. Los padres también pueden utilizar *Aspen Mobile* para enviar correos electrónicos a los maestros.

#### Para acceder al navegador en dispositivos móviles:

• Abra el navegador de su teléfono/tableta y vaya a https://aspen.dcps.dc.gov/

**NOTA:** *Aspen Mobile* se ajusta en función del tamaño de la pantalla de su dispositivo móvil o de la ventana del navegador, de modo que lo que ve aquí puede variar ligeramente.

En la página inicial (Home page), seleccione el botón (Grades) para acceder a lo siguiente:

| ≡ | Home             |             |            |          |  |  |  |
|---|------------------|-------------|------------|----------|--|--|--|
|   | jAhmed, Alonzc 🖌 |             |            |          |  |  |  |
|   | Grades           | Assignments | Attendance | Calendar |  |  |  |

• Las notas (Grades) y una lista actual de las clases (classes)

| class                                         | term avg | more |
|-----------------------------------------------|----------|------|
| Algebra II & Trigonometry                     | 84.85 B  | ~    |
| Culinary Arts II                              | 87.0     | ~    |
| Drawing & Painting II                         | 81.14    | ~    |
| English III                                   | 82.42 B- | ~    |
| Fitness & Lifetime Sports II                  | 53.38    | ~    |
| Physics I                                     |          | ~    |
| Spanish II                                    | 77.07    | ~    |
| US History & Geography: Gilded Age to Present |          | ~    |

- Expandir la clase desde el botón de cambio ^ permite:
  - Enviar correos electrónicos (email) al maestro
  - Medir los logros

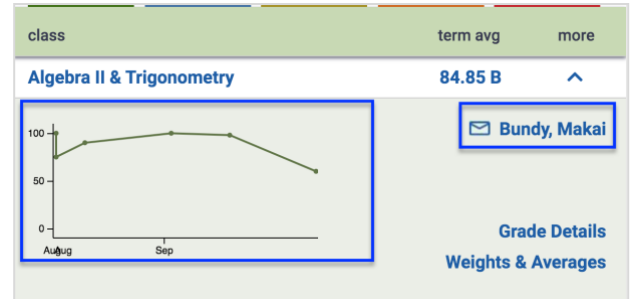

• Ver información detallada de las notas (Grade Details)

| ⊟ Grade                       | < Back       |         |
|-------------------------------|--------------|---------|
| Algebra II & Trigonometry 🗸 🗸 | Current Term | ~       |
| Assignment Name               | Grade        | Date    |
| Assessment9                   | 60           | 9/22/20 |
| Assessment14                  | 98           | 9/10/20 |
| Practice/Application20        | 100          | 9/2/20  |
| Participation3                | 90           | 8/21/20 |
| Participation2                | 100          | 8/17/20 |
| Practice/Application18        | 75           | 8/17/20 |

• Ver los pesos (Weights) y los promedios (Averages)

|                        | Weights & Avg.           |          |          |          |  |
|------------------------|--------------------------|----------|----------|----------|--|
| Algebra II & Trigonoi  | netry                    | ~        |          |          |  |
| Assessment             | Term 1                   | Term 2   | Term 3   | Term 4   |  |
| Avg.                   | 79.0 C+                  | 84.73 B  | 68.75 D+ | 82.5 B   |  |
| Weight                 | 40.0%                    | 40.0%    | 40.0%    | 40.0%    |  |
| Participation          | Term 1                   | Term 2   | Term 3   | Term 4   |  |
| Avg.                   | 95.0 A                   | 80.83 B- | 100.0 A  | 90.0 A-  |  |
| Weight                 | 10.0%                    | 10.0%    | 10.0%    | 10.0%    |  |
| Practice/Application   | Term 1                   | Term 2   | Term 3   | Term 4   |  |
| Avg.                   | 87.5 B+                  | 72.5 C   | 60.0 F   | 79.79 B- |  |
| Weight                 | 50.0%                    | 50.0%    | 50.0%    | 50.0%    |  |
| Overall                | Posted                   | Posted   | Posted   | Posted   |  |
| Posted grade           | с                        | C+       | D+       | В-       |  |
| Running Totals         |                          | Avg. Ov  | ver Time |          |  |
| Cumulative<br>77.07 C+ | 100 -<br>50 -<br>0 - Ter |          | Term 3   | Term 4   |  |

En la página inicial (**Home page**), seleccione el botón de tareas (**Assignments**) para acceder a lo siguiente:

| Ξ                | Home        |            |          |  |  |  |  |
|------------------|-------------|------------|----------|--|--|--|--|
| jAhmed, Alonzc 🗸 |             |            |          |  |  |  |  |
| Grades           | Assignments | Attendance | Calendar |  |  |  |  |

• Ver las tareas (Assignments) actuales y futuras

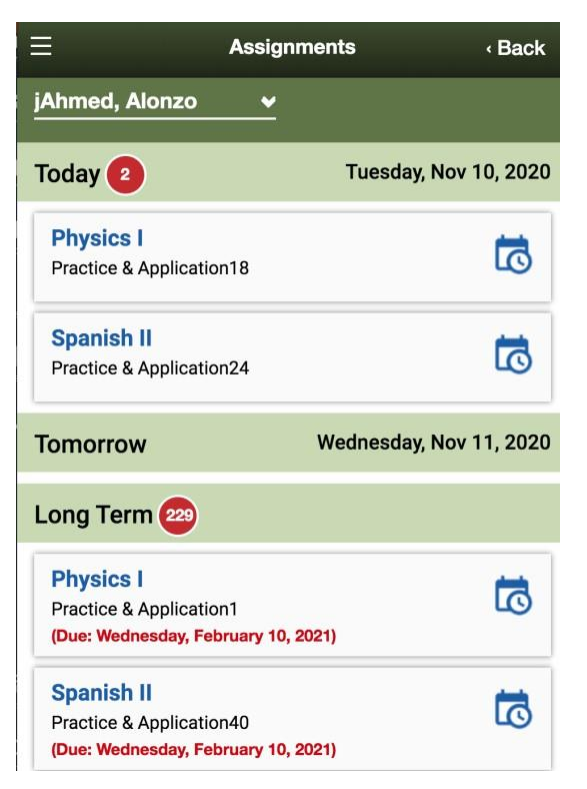

O Obtener información adicional si hace clic en la tarea

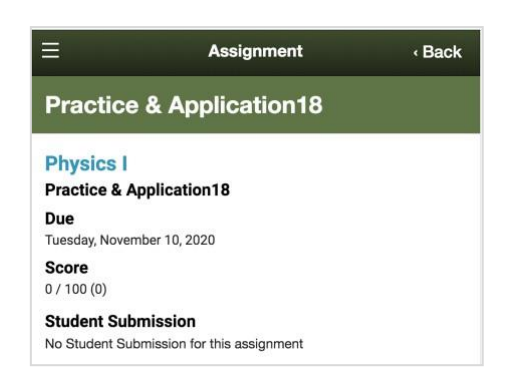

En la página inicial (Home page), seleccione el botón de asistencia (Attendance) para acceder a lo siguiente:

| ≡ | Home             |             |            |          |  |  |
|---|------------------|-------------|------------|----------|--|--|
|   | jAhmed, Alonzc 🗸 |             |            |          |  |  |
| l | Grades           | Assignments | Attendance | Calendar |  |  |

• Ver la asistencia (Attendance) a cada clase

| E                                     | Attendance      |         |       |         |  |
|---------------------------------------|-----------------|---------|-------|---------|--|
| jAhmed, Alonzo                        | <b>~</b>        |         |       |         |  |
| class                                 |                 | absence | tardy | dismiss |  |
| Algebra II & Trigo                    | nometry         | 0       | 0     | 0       |  |
| Culinary Arts II                      |                 | 0       | 0     | 0       |  |
| Drawing & Paintin                     | g II            | 0       | 0     | 0       |  |
| English III                           |                 | 0       | 0     | 0       |  |
| Fitness & Lifetime                    | Sports II       | 0       | 0     | 0       |  |
| General Music                         |                 | 0       | 0     | 0       |  |
| Physics I                             |                 | 0       | 0     | 0       |  |
| Spanish II                            |                 | 0       | 0     | 0       |  |
| US History & Geo<br>Gilded Age to Pre | graphy:<br>sent | 0       | 0     | 0       |  |
|                                       |                 | absence | tardy | dismiss |  |

En la página inicial (Home page), seleccione el botón de calendario (Calendar) para acceder a lo siguiente:

| Ξ                |        | Но          | me         |          |  |
|------------------|--------|-------------|------------|----------|--|
| jAhmed, Alonzc 🗸 |        |             |            |          |  |
|                  | Grades | Assignments | Attendance | Calendar |  |

## • Ver las tareas que han asignado los maestros

| ≡              |                                                                                                   |                           | Calendar               |                         |                           | < Back |
|----------------|---------------------------------------------------------------------------------------------------|---------------------------|------------------------|-------------------------|---------------------------|--------|
| jAhmed, Alonzo | ✓ All Classes                                                                                     | <b>~</b>                  |                        |                         |                           |        |
|                | <october< th=""><th></th><th>November 2020</th><th></th><th>Decemb</th><th>er&gt;</th></october<> |                           | November 2020          |                         | Decemb                    | er>    |
| Sun            | Mon                                                                                               | Tue                       | Wed                    | Thu                     | Fri                       | Sat    |
| 1              | 2                                                                                                 | 3                         | 4                      | 5                       | 6                         | 7      |
|                | Participation1                                                                                    | Practice and Application1 | Practice/Application12 | Participation2          | Participation6            |        |
|                | Practice & Application38                                                                          |                           |                        | Practice & Application8 | Participation8            |        |
|                |                                                                                                   |                           |                        | Practice & Application9 |                           |        |
|                |                                                                                                   | 10                        |                        | +1 more                 | 10                        |        |
| 8              | 9                                                                                                 | 10                        | 11                     | 12                      | 13                        | 14     |
|                | Participation19                                                                                   | Practice & Application18  |                        | Assessments7            | participation8            |        |
|                |                                                                                                   | Practice & Application24  |                        | Assessments6            | practice and application7 |        |
|                |                                                                                                   |                           |                        |                         |                           |        |
| 15             | 16                                                                                                | 17                        | 18                     | 19                      | 20                        | 21     |
|                | Participation11                                                                                   | Assessment2               |                        |                         |                           |        |
|                | Assessments1                                                                                      | Participation8            |                        |                         |                           |        |
|                | Participation44                                                                                   |                           |                        |                         |                           |        |

#### O Obtener información adicional si hace clic en la tarea

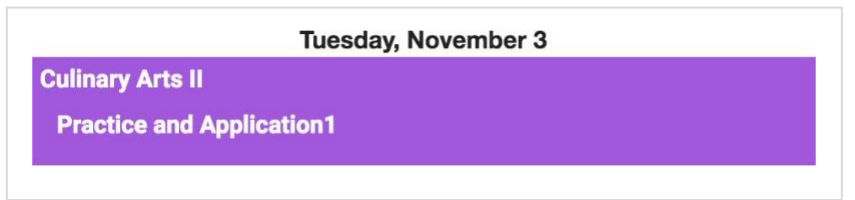

## • Volver a hacer clic

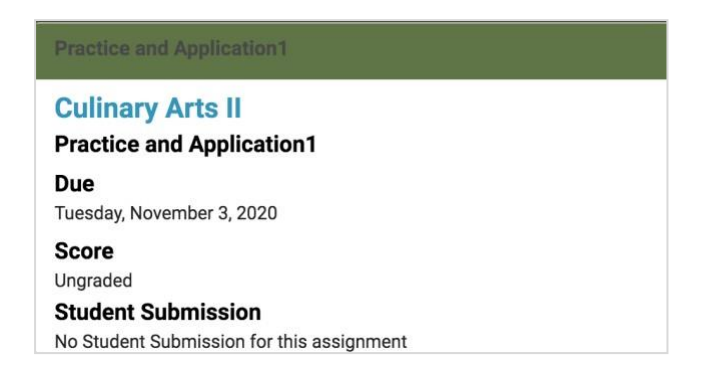

# Consejos para la navegación del Portal para Padres en dispositivos móviles

• Utilice el botón Atrás (Back) para ir a páginas anteriores

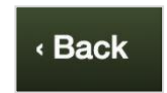

 Los botones de cambio (toggles) permiten desplazarse entre años, trimestres y estudiantes

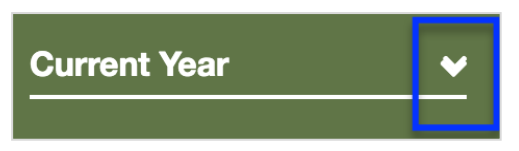

• La página de inicio (Home page) ofrece un resumen de lo que se puede ver

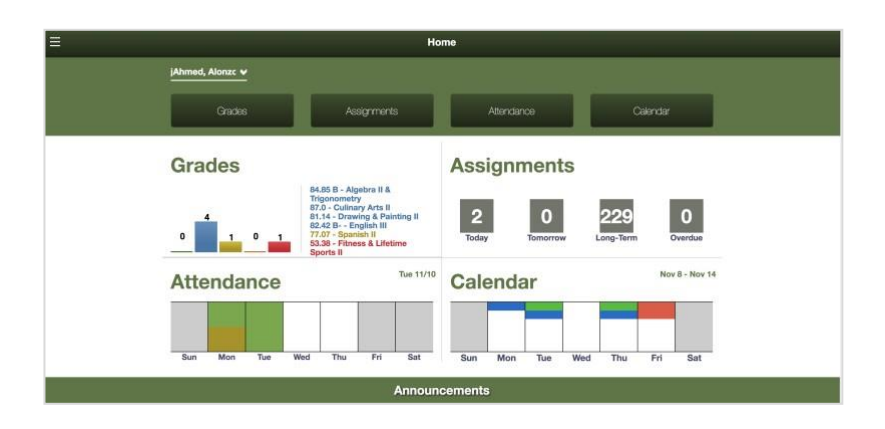

• Selecione el icono 🗏 para acceder a herramientas de navegación adicionales

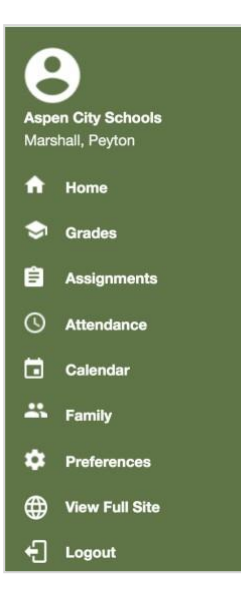